# LK FUGA<sup>®</sup> Wiser wireless battery 4 button switch

# **Device User Guide**

Information about features and functionality of the devices.

#### 02/2023

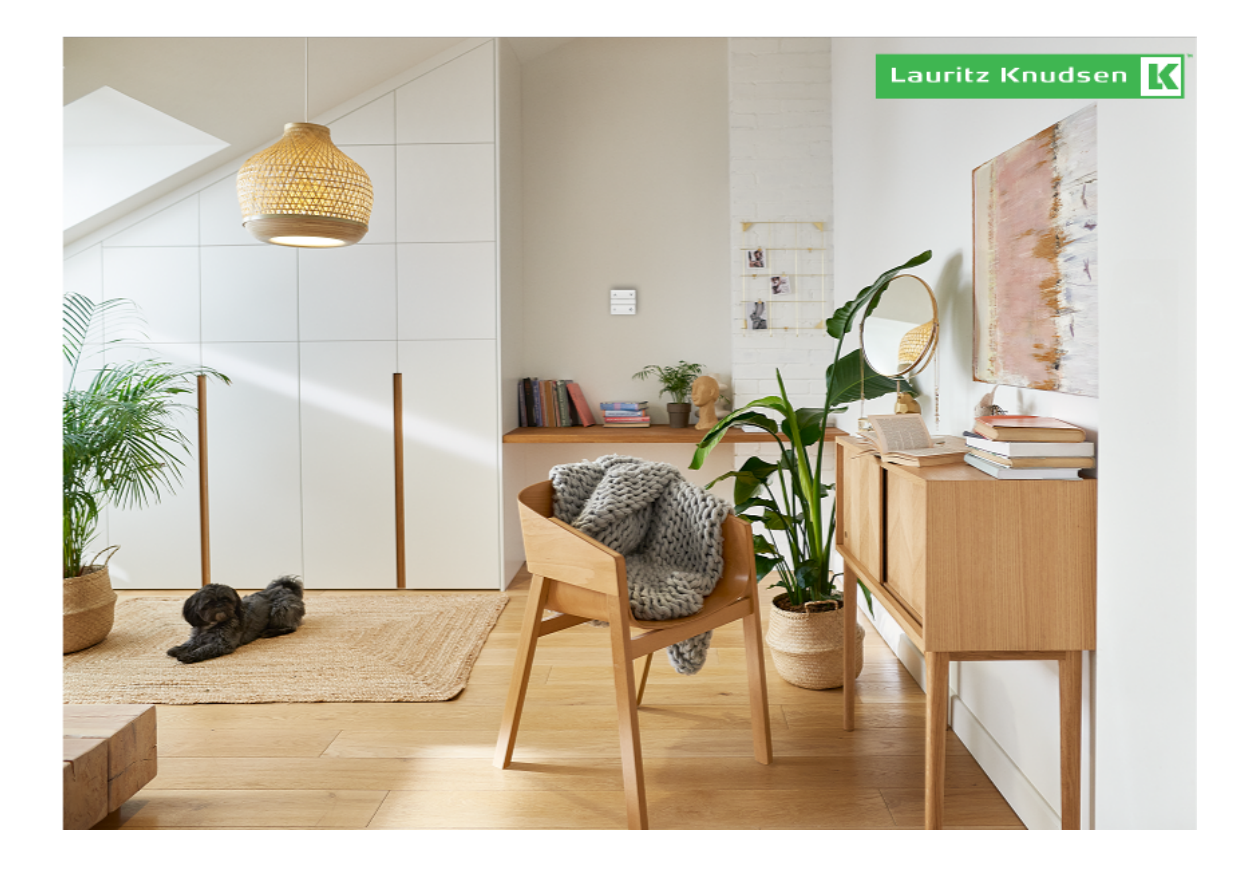

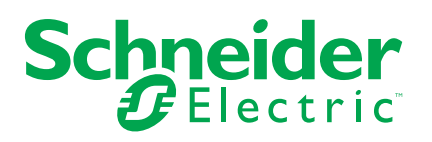

# **Legal Information**

The Schneider Electric brand and any trademarks of Schneider Electric SE and its subsidiaries referred to in this guide are the property of Schneider Electric SE or its subsidiaries. All other brands may be trademarks of their respective owners.

This guide and its content are protected under applicable copyright laws and furnished for informational use only. No part of this guide may be reproduced or transmitted in any form or by any means (electronic, mechanical, photocopying, recording, or otherwise), for any purpose, without the prior written permission of Schneider Electric.

Schneider Electric does not grant any right or license for commercial use of the guide or its content, except for a non-exclusive and personal license to consult it on an "as is" basis. Schneider Electric products and equipment should be installed, operated, serviced, and maintained only by qualified personnel.

As standards, specifications, and designs change from time to time, information contained in this guide may be subject to change without notice.

To the extent permitted by applicable law, no responsibility or liability is assumed by Schneider Electric and its subsidiaries for any errors or omissions in the informational content of this material or consequences arising out of or resulting from the use of the information contained herein.

# **Table of Contents**

| Safety information                                | 4  |
|---------------------------------------------------|----|
| LK FUGA® Wiser wireless battery 4 button switch   | 5  |
| For your safety                                   | 5  |
| About the device                                  | 5  |
| Installing the device                             | 6  |
| Quick Home Connect                                | 6  |
| About Quick Home Connect                          | 6  |
| Pairing Wireless switch with Puck                 | 6  |
| Setting brightness level                          | 8  |
| Using the Wireless switch in Quick Home Connect   | 10 |
| Resetting the device in Quick Home Connect        | 10 |
| LED indications in Quick Home Connect             | 11 |
| Troubleshooting in Quick Home Connect             | 11 |
| Pairing the device with Wiser Gateway             | 11 |
| Pairing device manually                           | 11 |
| Pairing device with auto scan                     | 13 |
| Configuring the device                            | 14 |
| Changing the device icon                          | 14 |
| Renaming the device                               | 15 |
| Changing the device location                      | 15 |
| Using the device                                  | 16 |
| Lighting group                                    | 17 |
| Shutter group                                     | 20 |
| Moments                                           | 23 |
| Removing the device                               | 28 |
| Resetting the device                              | 28 |
| Replacing the battery                             | 29 |
| LED indications                                   | 29 |
| Troubleshooting                                   | 30 |
| Technical Data                                    | 30 |
| Compliance                                        | 31 |
| Compliance information for Green Premium products | 31 |
| Trademarks                                        | 31 |
|                                                   |    |

# **Safety information**

#### Important information

Read these instructions carefully and look at the equipment to become familiar with the device before trying to install, operate, service, or maintain it. The following special messages may appear throughout this manual or on the equipment to warn of potential hazards or to call attention to information that clarifies or simplifies a procedure.

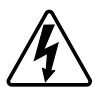

The addition of either symbol to a "Danger" or "Warning" safety label indicates that an electrical hazard exists which will result in personal injury if the instructions are not followed.

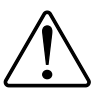

This is the safety alert symbol. It is used to alert you to potential personal injury hazards. Obey all safety messages that accompany this symbol to avoid possible injury or death.

# **A A DANGER**

**DANGER** indicates a hazardous situation which, if not avoided, will result in death or serious injury.

Failure to follow these instructions will result in death or serious injury.

# 

**WARNING** indicates a hazardous situation which, if not avoided, **could result** in death or serious injury.

# 

**CAUTION** indicates a hazardous situation which, if not avoided, **could result in** minor or moderate injury.

# NOTICE

NOTICE is used to address practices not related to physical injury.

# LK FUGA® Wiser wireless battery 4 button switch

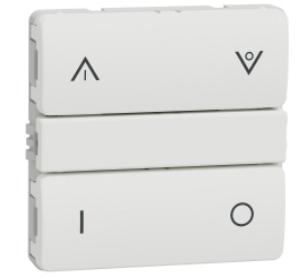

550D6001

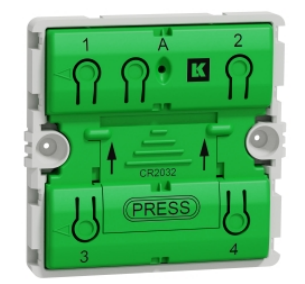

550D0001

# For your safety

## 

#### HAZARD OF ELECTRIC SHOCK, EXPLOSION, OR ARC FLASH

While installing the device on a wall box or an existing switch outlet combination, always isolate the 230 VAC cables by applying an adhesive silver foil on the fixing plate.

#### Failure to follow these instructions will result in death or serious injury.

## About the device

The LK FUGA® Wiser wireless battery 4 button switch (hereinafter referred to as **Wireless Switch / Freelocate Switch / FUGA Battery Push Button**) is a batterypowered wireless switch that is used to control a group of Zigbee devices (such as light and shutter) within the same Zigbee network. The device can be configured through the Wiser app.

#### Features of the Wireless Switch:

- Add a Group (such as lighting and shutter control).
- Add a Moment (such as Movie Night, Good Night Moment).
- Low battery notification.

**NOTE:** Construction materials may cause interference which affect Gatewayto-device and device-to-device distances. In the open air, there is no interference, so the distance can be much longer.

## Installing the device

Refer to the installation instruction supplied with this product. See LK FUGA® Wiser wireless battery 4 button switch.

# **Quick Home Connect**

## **About Quick Home Connect**

Quick Home Connect is your starting point for wireless home automation. It performs functions like switching and dimming using the LK FUGA® Wiser wireless battery 4 button switch (hereinafter referred to as Wireless switch) via a Zigbee network.

**IMPORTANT:** Applicable only for products sold as a part of Quick Home Connect kits.

Quick Home Connect is a wireless connectivity solution for Zigbee devices without the need for a Gateway or smartphone application.

The **Wireless switch** is a battery-powered wireless push-button switch that is used to control Zigbee devices (such as light) within the same Zigbee network.

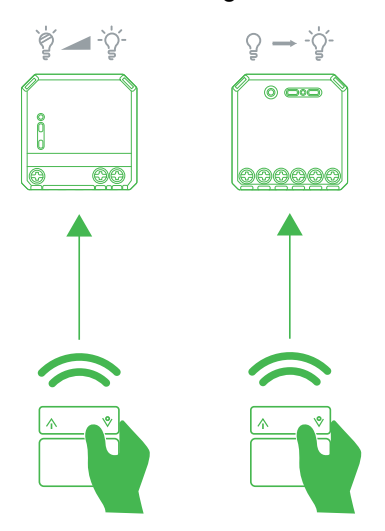

#### **Supported devices**

- Wiser Micro Module Dimmer (Puck)
- Wiser Micro Module Light Switch (Puck)

#### **Pairing Wireless switch with Puck**

To pair the Wireless switch to the Puck, you must put the Wireless switch and the Puck into pairing mode.

**NOTE:** The pairing mode will be active for about a minute.

1. Replace the lower rocker of the Wireless switch and cover with the blind plate.

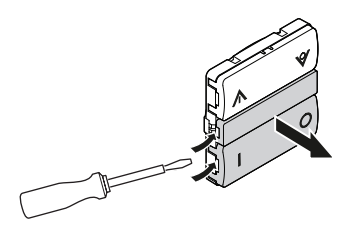

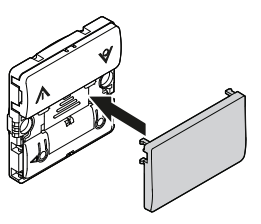

2. Short press the left side of the rocker 5 times in quick succession on the Wireless switch.

The status LED blinks green.

NOTE: The status LED is not directly visible.

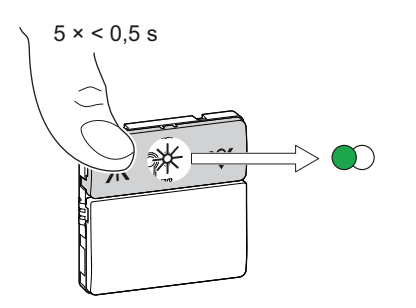

## **A**WARNING

#### HAZARD OF ELECTRIC SHOCK

- Observe the regulations for working on live parts.
- Only actuate the device buttons using insulated auxiliary equipment that meets the requirements of EN 60900.

Failure to follow these instructions can result in death, serious injury, or equipment damage.

- 3. Follow any one of the options to pair Puck (A) Micromodule Light Switch or (B) Micromodule Dimmer:
  - Short press the S/R (setup/reset) button 5 times in quick succession on the Puck with a screwdriver.
  - Short press the mechanical push-button 5 times in quick succession.

The status LED blinks green on the Puck LED.

**NOTE:** If the Puck is located behind the mechanical push-button, the status LED is not visible.

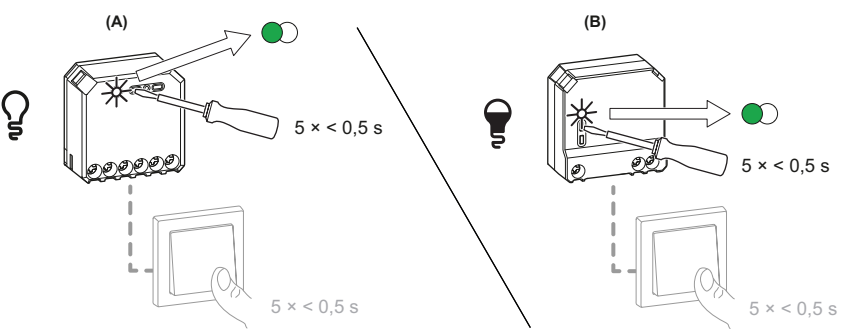

The dimmer or load (light) connected to the Puck blinks for a few times. The status LED stops blinking green on the Wireless switch and the Puck. The Puck can now be controlled by the Wireless switch.

#### **Setting brightness level**

You can set the minimum/maximum brightness of the dimmer.

**IMPORTANT:** Set the minimum/maximum brightness settings of the dimmer only after pairing the Wireless switch with Puck.

- 1. To enter the dimmer settings mode, follow any one of the options:
  - Press and hold the S/R (setup/reset) button on the Puck with a screwdriver for 15 s.
  - Press and hold the mechanical push-button for 15 s.

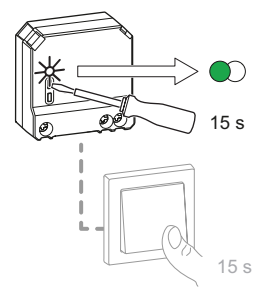

The Puck LED will blink green and then the dimmer will blink till the settings mode is confirmed.

2. Proceed further to set the minimum/maximum brightness settings.

The following demonstrations are shown with a mechanical push-button.

#### Setting minimum brightness:

1. Short press the mechanical push-button 2 times.

The dimmer will reach the minimum brightness level.

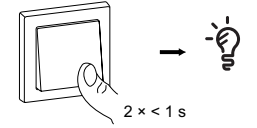

2. Long press the mechanical push-button to set the minimum brightness of your choice.

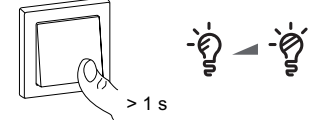

3. Wait for the time out for 15 s or short press the mechanical push-button 2 times to confirm the settings.

The dimmer blinks for few times indicating that the setting is saved.

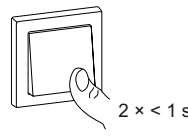

4. Short press the mechanical push-button to switch on the dimmer.

The dimmer is set to the minimum brightness of your choice.

**NOTE:** When you set the minimum brightness, the puck automatically registers the max brightness lower as well.

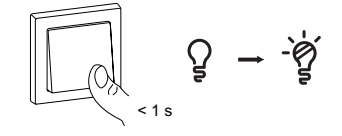

## Setting maximum brightness:

1. Short press the mechanical push-button 4 times.

The dimmer will reach the current maximum brightness level.

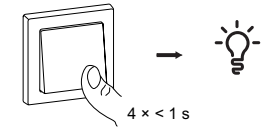

2. Long press the mechanical push-button, to set the maximum brightness of your choice.

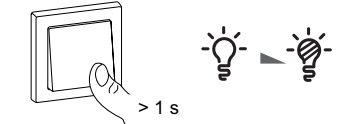

3. Wait for the time out for 15 s or short press the mechanical push-button 2 times to confirm the settings.

The dimmer blinks for few times indicating that the setting is saved.

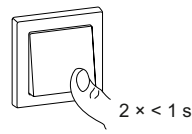

4. Short press the mechanical push-button to switch on the dimmer. The dimmer is in the minimum brightness you set before.

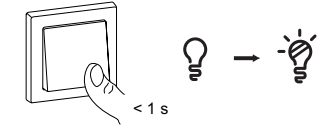

5. Long press the mechanical push-button.

The dimmer is set to the maximum brightness of your choice.

## Using the Wireless switch in Quick Home Connect

#### **Operating a dimmer**

You can switch the dimmer on/off or adjust its brightness using the paired Wireless switch.

- Short press the top (A) or bottom (V) Wireless switch (< 0,5 s) to turn On or Off the dimmer (A).
- Long press the top (A) or bottom (V) Wireless switch (> 0,5 s) to increase or decrease the brightness of the dimmer (B).

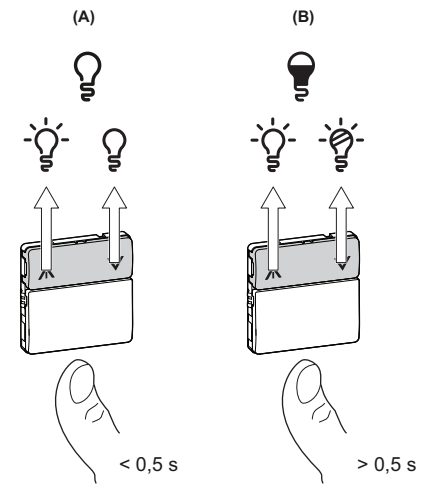

#### **Operating a light**

You can turn the light on/off using the paired Wireless switch. Short press the top ( $\Lambda$ ) or bottom (v) Wireless switch (< 0,5 s) to turn On or Off the light.

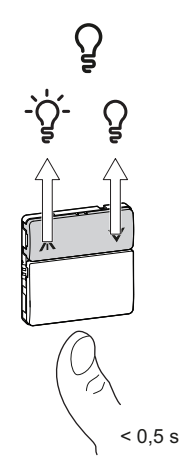

## **Resetting the device in Quick Home Connect**

It is necessary to reset the devices in the following scenarios:

- Unpair the device in Quick Home Connect:
  - Refer to Resetting the Wireless switch.
  - Refer to Resetting the device Micromodule Dimmer and Micromodule Light Switch.

When reset is done successfully. The **Wireless switch** and device returns to **factory default**.

- Integrating into Wiser System
  - If you wish to integrate the devices into Wiser System, reset all the devices in Quick Home Connect and refer to Pairing the device with Wiser Gateway, page 11.

## **LED indications in Quick Home Connect**

#### Pairing the device in Quick Home Connect

| User Action                                        | LED Indication                     | Status                                                                                |
|----------------------------------------------------|------------------------------------|---------------------------------------------------------------------------------------|
| Press the push button 5 times in quick succession. | LED blinks green, once per second. | Pairing mode is active for 60 seconds. When pairing is completed, LED stops blinking. |

## **Troubleshooting in Quick Home Connect**

| Symptom                                                                           | Possible caus                                                        | se                            | Solu                                                                                                   | ution                                                                          |
|-----------------------------------------------------------------------------------|----------------------------------------------------------------------|-------------------------------|----------------------------------------------------------------------------------------------------|--------------------------------------------------------------------------------|
| LED displays amber in Puck<br>(Miromodule dimmer or Micromodule<br>Light Switch). | Pairing not completed and returned to factory reset.                 |                               | Pair the Wireless switch and the device aga<br>Refer to Pairing the Wireless switch with Pu<br>page 6. |                                                                                |
| Wireless switch not able to control the device reliably.                          | The Wireless switch and the device are too far away from each other. |                               | Place the Wireless switch in a position closer to the device.                                          |                                                                                |
|                                                                                   | The Wireless s                                                       | witch lost pairing or battery | •                                                                                                    | Pair the device again. Refer to Pairing the Wireless switch with Puck, page 6. |
|                                                                                   |                                                                      |                               | •                                                                                                    | Replace the battery of the Wireless switch.                                    |
|                                                                                   |                                                                      |                               |                                                                                                    |                                                                                |
| Scenario                                                                          |                                                                      | Procedure                     |                                                                                                    |                                                                                |

| Central control of multiple devices with Wireless     | If you wish to have a centralized control with a single Wireless switch, first pair |
|-------------------------------------------------------|-------------------------------------------------------------------------------------|
| switch. (Applicable only for users with multiple Home | the central control Wireless switch with devices and then pair the other Wireless   |
| Connect kits).                                        | switch with the remaining devices.                                                  |

# Pairing the device with Wiser Gateway

Using the Wiser app, first pair your device with the **Wiser Gateway** to access and control the device. You can either add the device manually or do an auto-scan to pair it.

## Pairing device manually

Follow the steps to pair the device manually:

**NOTE:** Make sure to insert the battery before pairing the device.

1. Remove the rockers using the screwdriver to view the LED.

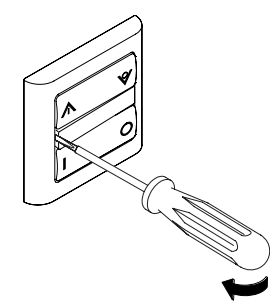

- 2. On Wiser app Home page, tap +.
- 3. Tap , select **Wiser Hub** and tap **Done**.
- 4. Select any one of the options to add device (A):
  - Add Device with Install Code
  - Add Device without Install Code

| < Add Device                                                                                                    |   |
|----------------------------------------------------------------------------------------------------|---|
|                                                                                                    |   |
| Install Code is Recommended                                                                                                    |   |
| To enhance network security, we strongly<br>recommend using the install code to add a<br>device. You can find the install code on the<br>device. If you are unable to scan or type the install<br>code, you can still add the device without it. |   |
| Add Device with Install Code                                                                                                    | A |
| Add Device without Install Code                                                                                                    |   |
|                                                                                                    |   |

TIP: It is recommended to add the device with Install Code for security.

- 5. To pair the device with an install code, tap **Add Device with Install Code** to display the slide-up menu. Select any one of the options (B):
  - Scan Install Code you can scan the device for the install code.
  - Enter Install Code Manually you can manually enter the install code from the device.

After adding the device with Install Code, proceed to Step 7.

| < |                             |   |
|---|-----------------------------|---|
|   |                             |   |
|   |                             |   |
|   |                             |   |
|   |                             |   |
|   | Scan Install Code           |   |
|   | Enter Install Code Manually | p |
|   | Cancel                      |   |

- 6. To pair the device without install code, tap Add Device without Install Code.
- 7. Short press the push-button on top corner 3 times.

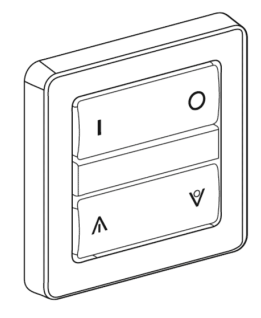

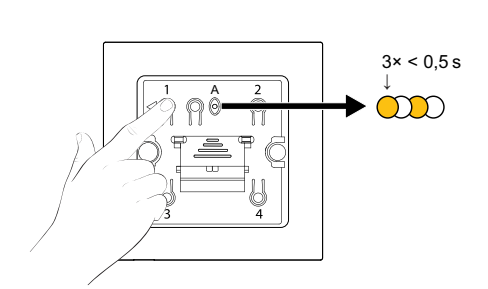

The LED blinks amber.

8. In the app, select **Confirm that the LED is blinking** (C) and tap **Start Configuration**.

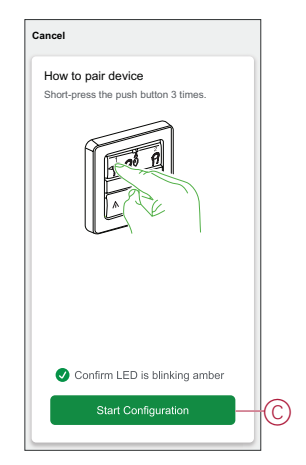

9. After a few seconds, a solid green LED indicates that the device has been successfully paired to the Gateway/Hub.

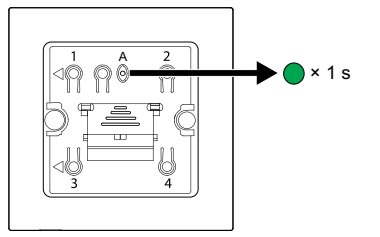

10. Once the device is added in the app, tap **Done**.

#### Pairing device with auto scan

Pairing the device with auto scan automatically discovers the device when the corresponding device is powered on.

**NOTE:** Make sure to insert the battery before pairing the device.

- 1. Remove the rockers using a screwdriver to see the LED.
- 2. On the Home page, tap +.
- 3. Tap Auto scan > Confirm.
- 4. Enable permissions to Access location and Wi-Fi for scanning device and tap Start scanning.

NOTE: If you have multiple hubs, do Step 5 or proceed to Step 6.

- 5. Tap Select hub and select the Wiser hub from the slide-up menu.
- 6. Short press the top right push button 3 times and wait for a few seconds until the device search is completed.

**TIP:** If you want to pair multiple devices, perform step 5 on each device and wait for a few seconds.

7. Tap Next (A) and select FUGA Battery Push Button.

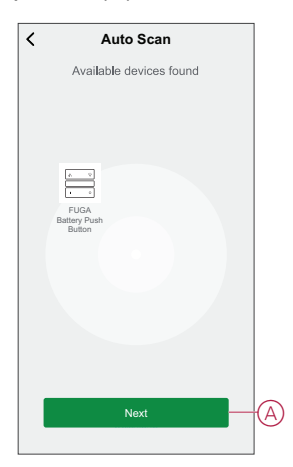

8. Tap **Done** once the device is paired successfully.

## **Configuring the device**

## Changing the device icon

You can change the device icon using the Wiser app.

- 1. On the Home page, select the device for which you wish to change the icon.
- 2. At the top-right corner of the screen, tap  $\checkmark$ .
- 3. Tap edit *rext* next to the device name.
- 4. Tap **Icon** to view the menu.
- 5. In the slide-up menu, select any one of the following (A) to change the device icon:
  - Take photo allows you to click a photo from the mobile camera.
  - Select from Icon Library allows you to select an icon from the app library.
  - Select from Album allows you to select a photo from the mobile gallery.

| Take photo               |   |
|--------------------------|---|
| Select from Icon Library | A |
| Select from album        |   |
| Cancel                   |   |

## **Renaming the device**

You can rename the device using the Wiser app.

- 1. On the **Home** page, select the device for which you wish to rename.
- 2. At the top-right corner of the screen, tap
- 3. Tap edit *i* next to the device name.
- 4. Tap Name, enter the new name (A) and then tap Save.

| < |        |      |        |
|---|--------|------|--------|
|   |        |      |        |
| ( | Rer    | name | >      |
|   | Cancel | Save | )<br>> |
|   |        |      |        |
|   |        |      |        |

## **Changing the device location**

You can change the device location using the Wiser app.

- 1. On the **Home** page, select the device for which you wish to change the location.
- 2. At the top-right corner of the screen, tap  $\checkmark$ .
- 3. Tap edit *rext* next to the device name.
- 4. Tap Location.
- 5. Select the desired location from the list (A) and then tap **Save**.

| Living Room    | 0 | 1  |
|----------------|---|----|
| Master Bedroom | 0 | 1  |
| Kitchen        | 0 |    |
| Dining Room    | 0 | אך |
| Study Room     | 0 |    |
| Kids Room      | 0 |    |

## Using the device

The control panel of the Wireless Switch allows you to add lighting group, shutter group and moment to each push button.

On the Wireless Switch control panel, you can see the following:

- Battery level (A)
- Top left key (B)
- Top right key (C)
- Bottom left key (D)
- Bottom right key (E)

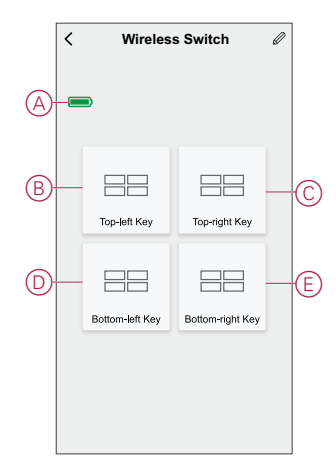

**NOTE:** The app assigns both top and bottom keys to a lighting and shutter group, while any one key is assigned to a moment.

| Functions | of the | Wireless | Switch | push | button: |
|-----------|--------|----------|--------|------|---------|
|-----------|--------|----------|--------|------|---------|

| Group          | Devices | Push button function                                                                                                    |
|----------------|---------|----------------------------------------------------------------------------------------------------|
| Lighting group | Switch  | <ul> <li>Turn on: Single press top key</li> <li>Turn off: Single press bottom key</li> <li>→ → → → → → → → → → → → → → → → → → →</li></ul>                                                        |
|                | Dimmer  | <ul> <li>Turn on: Single press top key</li> <li>Turn off: Single press bottom key</li> <li>Increase brightness: Long press top key</li> <li>Decrease brightness: Long press bottom key</li> </ul> |

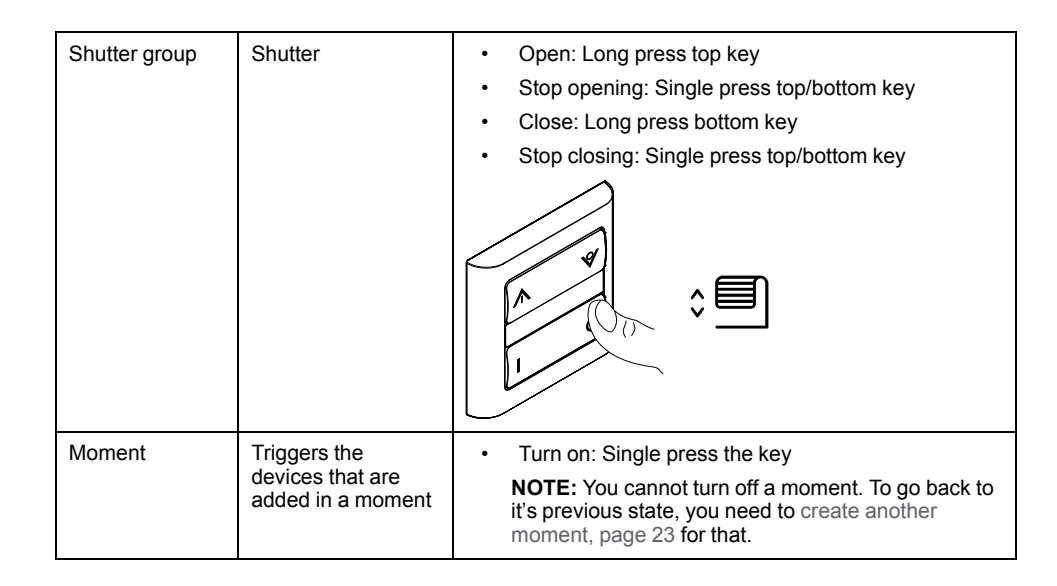

## **Lighting group**

Using the Wiser app, you can create lighting groups and assign them to one or more wireless switch push buttons.

**TIP:** A lighting group can be assigned to left top/bottom keys or the right top/ bottom keys or both.

#### Adding a lighting group

To add a lighting group to the top and bottom left key:

- 1. On the Home page, tap **All devices > Connected Wireless Switch**.
- 2. On the control panel page, tap Top left key > Lighting Group > +.
- 3. Tap Edit name, enter the group name (A) and tap Save. TIP: You can choose the cover image that represents your group by tapping

|   | Cancel  | Group  | Settings | Save |
|---|---------|--------|----------|------|
|   | Edit na |        |          |      |
|   | Action  |        |          |      |
|   |         |        |          |      |
|   |         | Edit r | name     |      |
| A | Enter   | Cancel | Save     |      |
|   |         |        |          |      |
|   |         |        |          |      |

4. Tap Add Task to select any device from the list and tap Next.

NOTE: You can add one or more actions using  $\oplus$ .

- 5. Once all the actions are set, tap **Save**.
- 6. On the **Lighting Group** page, select the light group (B) you want to assign to the push button.
- 7. Short press the top right push button 3 times to activate the device and tap **Sure** (C) on the app.

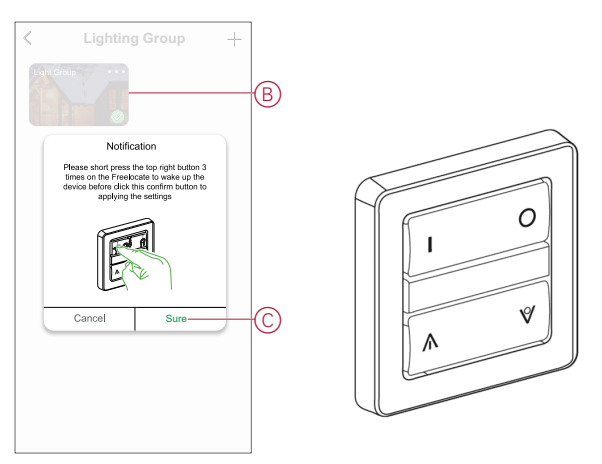

The lighting group is now added to the top and bottom left key (D).

|   | < | Wireles     | s Switch         | Ø |
|---|---|-------------|------------------|---|
|   |   |             |                  |   |
| 6 |   | Light Group | Top-right Key    |   |
| e |   | $\vee$      |                  |   |
|   |   | Light Group | Bottom-right Key |   |
|   |   |             |                  |   |

**NOTE:** If you add a shutter/moment group to the top/bottom left key, then the app removes the lighting group from the top/bottom left key.

#### **Editing a lighting group**

To edit a lighting group:

- 1. Navigate to Connected Wireless Switch > Top left key > Lighting Group.
- 2. Locate the lighting group you want to edit and tap •••.
- 3. On the **Edit** page, you can tap each item to change the settings and tap **Save**.

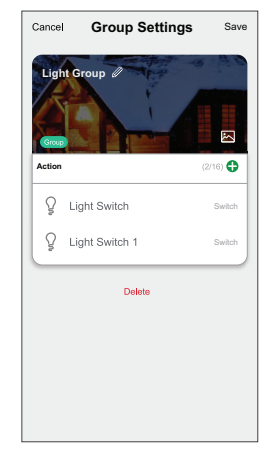

#### TIP:

- You can add one or more actions using 😎
- To delete an existing action, slide the each item towards left and tap **Delete**.

#### Unbinding a lighting group

Unbinding the lighting group allows you to remove the lighting group from the assigned keys without deleting the lighting group. To unbind a lighting group:

- 1. Go to the control panel and tap Top left key.
- 2. Tap Unbind.
- 3. Short press the top right push button 3 times on the **Wireless Switch** to activate the device and tap **Sure** on the app notification.

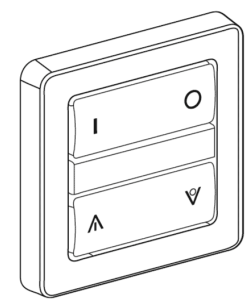

The lighting group is now removed from the top and bottom left key.

#### **Deleting a lighting group**

To delete a lighting group:

- 1. Navigate to Connected Wireless Switch > Top left key > Lighting Group.
- 2. Locate the lighting group you want to delete and tap •••.
- 3. Tap Delete (A).

**NOTE:** Deleting a lighting group will unbind the lighting group from the keys.

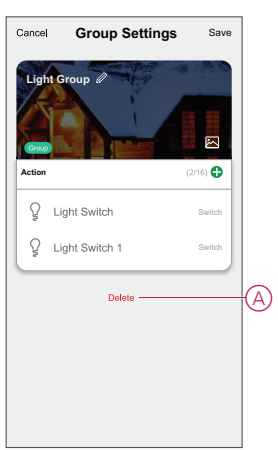

#### Shutter group

Using the Wiser app, you can create shutter groups and assign them to one or more wireless switch push buttons.

**TIP:** A shutter group can be assigned to the left top/bottom keys, the right top/ bottom keys or both.

#### Adding a shutter group

To add a shutter group to the top and bottom right key:

- 1. On the Home page, tap All devices > Connected Wireless Switch.
- 2. On the control panel page, tap Top right key > Shutter Group > +.
- 3. Tap **Edit name**, enter the group name (A) and tap **Save**.

**TIP**: You can choose the cover image that represents your group by tapping  $\boxed{}$ 

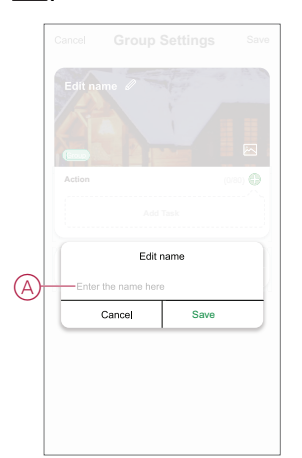

4. Tap Add Task to select any device from the list and tap Next.

NOTE: You can add one or more actions using

Ð

 Image: Shutter
 >

 Image: Shutter
 >

 Image: Shutter 1
 >

- 5. Once all the actions are set, tap **Save**.
- 6. On the **Shutter Group** page, select the shutter group (B) you want to assign to the push button.
- 7. Short press the top right push button 3 times on the **Wireless Switch** to activate the device and tap **Sure** on the app.

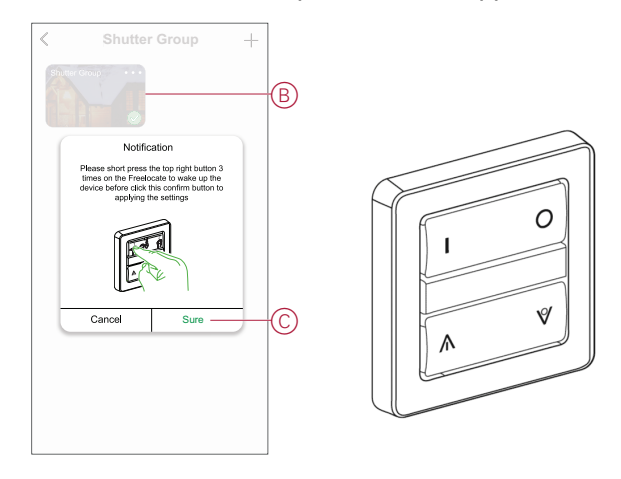

The shutter group is now added to the top and bottom right key (D).

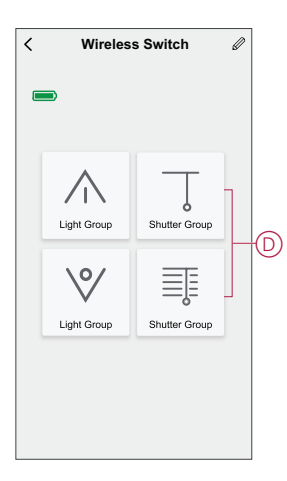

**NOTE:** If you add a lighting/moment group to the top/bottom right key, then the app removes the shutter group from the top/bottom right key.

#### Editing a shutter group

To edit a shutter group:

- 1. Navigate to Connected Wireless Switch > Top right key > Shutter Group.
- 2. Locate the shutter group you want to edit and tap •••.
- 3. On the Edit page, you can tap each item to change the settings and tap Save.

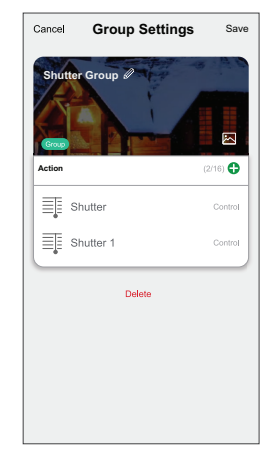

TIP:

- You can add one or more actions using  $oldsymbol{\Phi}$
- To delete an existing action, slide the each item towards left and tap Delete.

#### Unbinding a shutter group

Unbinding the shutter group allows you to remove the shutter group from the assigned keys without deleting the shutter group. To unbind a shutter group:

- 1. Go to the control panel and tap Top right key.
- 2. Tap Unbind.
- 3. Short press the top right push button 3 times on the **Wireless Switch** to activate the device and tap **Sure** on the app notification.

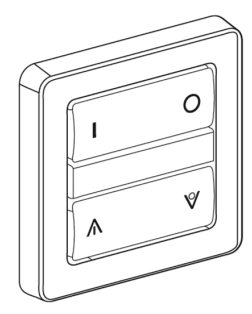

The shutter group is now removed from the top and bottom right keys.

#### **Deleting a shutter group**

To delete a shutter group:

- 1. Navigate to Connected Wireless Switch > Top right key > Shutter Group.
- Locate the shutter group you want to delete and tap •••.

3. Tap Delete (A).

**NOTE:** Deleting the shutter group will unbind the shutter group from the keys.

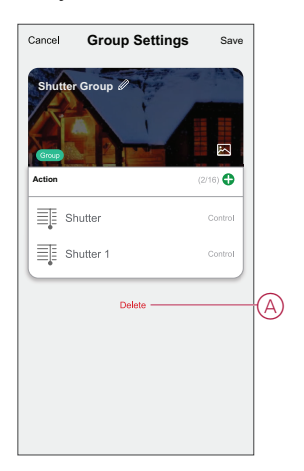

#### **Moments**

A Moment allows you to group multiple actions that are usually performed together. Using the Wiser app, you can create moments based on your needs (such as movie night) and configure them to the Wireless Switch push buttons.

TIP: A moment can be assigned to any of the four keys individually.

#### **Creating a moment**

To create a moment:

- 1. On the **Home** page, tap
- 2. Go to **Moment** > + to create a moment.
- 3. Tap **Edit name**, enter the group name (A) and tap **Save**.

**TIP**: You can choose the cover image that represents your moment by tapping *i*.

|   | Cancel<br>Edit na | Moment           | settings | Save |
|---|-------------------|------------------|----------|------|
| A | Action            | Edit r<br>Cancel | name     |      |
|   |                   |                  |          |      |

4. In the Action section, tap Add task (B) to open the slide-up menu.

- 5. In the Add task menu, you can do either or all of the following actions (C):
  - Run the device Select the devices that you want in a moment.
  - Delay Set the delay time.

NOTE: You can add one or more actions using  $\oplus$ .

| Action      | (0        | (10) (10) |   |  |
|-------------|-----------|-----------|---|--|
|             | Add Task  |           | B |  |
|             | Add task  |           |   |  |
| () Run the  | device    | >         |   |  |
| BB Select A | utomation | >         | C |  |
| Delay       |           | >         |   |  |

6. Tap **Run the device** and select the devices and its function you want to add and tap **Next**.

**EXAMPLE**: If you want to open a curtain, then tap **Curtain Switch** > **Control** > **Open** and tap **Save**.

7. Once all the actions are set, tap Save.

TIP: You can navigate to Connected Wireless Switch > Top right key > Moment and tap + to create a moment.

## Adding a moment to the wireless switch

Using the Wiser app, you can add a moment to the Wireless Switch push buttons. To add a moment to the Wireless Switch key(s):

- 1. On the Home page, tap All devices > Connected Wireless Switch.
- 2. On the control panel page, tap **Top right key > Moment**.
- 3. Select a moment from the list of created moments (A).
- 4. Short press the top right push button 3 times on the **Wireless Switch** to activate the device and tap **Sure** (B) on the app.

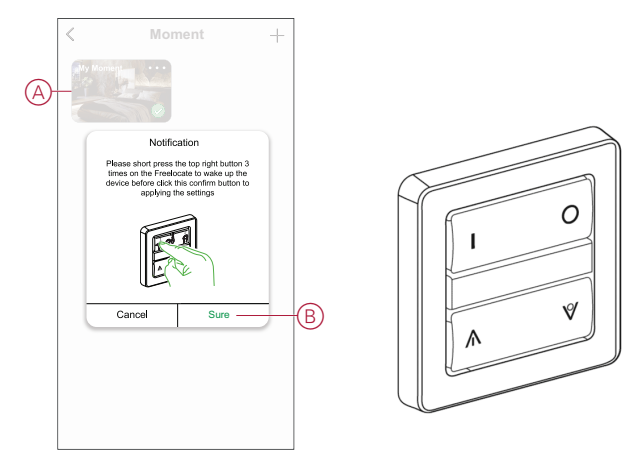

The moment is now added to the Top right key (C).

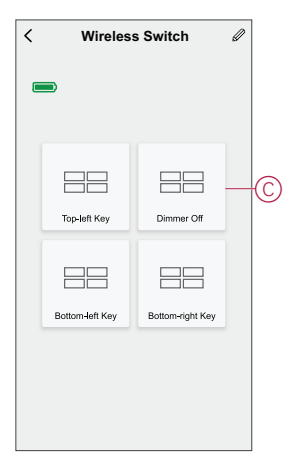

**NOTE:** If you add a lighting/shutter group to the bottom right key, then the app removes the moment from the top right key.

#### **Editing a moment**

To edit a moment:

- 1. Navigate to **Connected Wireless Switch > Top right key > Moment**.
- 2. Locate the moment you want to edit and tap •••.

3. On the **Edit** page, you can tap each item to change the settings and tap **Save**.

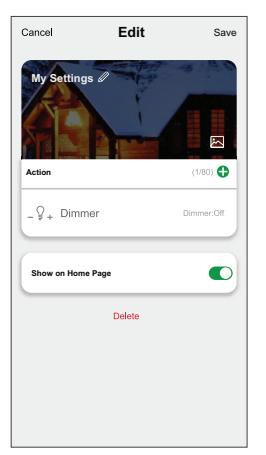

#### TIP:

- You can add one or more actions using
- To delete an existing action, slide the each item towards left and tap **Delete**.

#### **Unbinding a moment**

Unbinding the moment allows you to remove the moment from the assigned keys without deleting the moment.

- 1. In control panel, tap and hold **Top right key**.
- 2. Select the moment and than tap **Unbind**.
- 3. Short press the top right push button 3 times on the **Wireless Switch** to activate the device and tap **Sure** on the app notification.

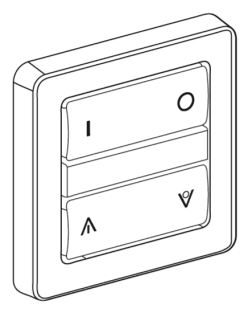

The moment is now removed from the top right key.

#### **Deleting a moment**

To delete a moment:

- 1. Navigate to **Connected Wireless Switch > Top right key > Moment**.
- 2. Locate the moment that you want to delete and tap •••.
- 3. Tap Delete (A).

**NOTE:** Deleting the lighting group will unbind the lighting group from the keys.

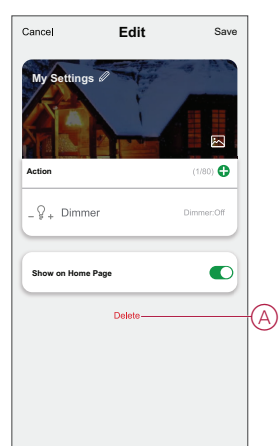

## **Removing the device**

Using the Wiser app, you can remove a device from the device list. To remove the device:

- 1. On the Home page, tap All devices > Connected Wireless Switch.
- 2. Tap  $\swarrow$  to display more details.
- 3. Tap **Remove and Factory Reset Device** (A) and short press the top-right push button 3 times to activate the device.

| < More                                                       |   |
|--------------------------------------------------------------|---|
| $\checkmark$ Wireless Switch $\angle$                        |   |
| Device information >                                         |   |
| Others                                                       |   |
| FAQ & Feedback                                               |   |
| Add to home screen                                           |   |
| Check for firmware update $$_{\rm No}$ updates available. >$ |   |
| Remove and Factory Reset Device                              | A |
|                                                              |   |
|                                                              |   |
|                                                              |   |
|                                                              |   |
|                                                              |   |

**TIP:** On the home page you can tap and hold the **Connected Wireless Switch** to remove the device.

**NOTE:** By removing the device, you will reset the device. If you still have a problem with the reset, refer to resetting the device, page 28.

## **Resetting the device**

You can reset the **Wireless Switch** to factory default manually. To reset the Wireless Switch:

- 1. Short press the top-right push button 3 times (< 0.5 s) and then press and hold the push button (>10 s).
- 2. After 10 s, LED starts blinking red, then release the push button.

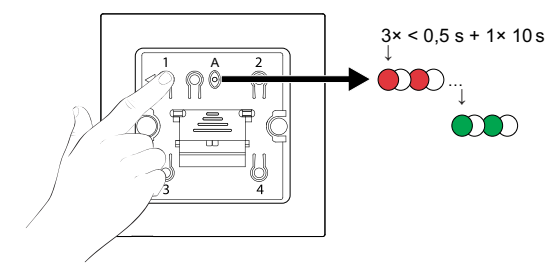

The wireless switch restarts and blinks green for a few seconds.

#### NOTE:

- · After reset, the LED turns off to save the battery.
- All configuration data, user data, and network data are deleted.

# **Replacing the battery**

Replace the device battery when the level is low or critically low. The battery level can be seen in the app.

Follow the steps to replace the battery from the device:

# **A**WARNING

#### **CHEMICAL BURN HAZARD**

Keep batteries out of reach of children. If swallowed, seek immediate medical attention.

Failure to follow these instructions can result in death, serious injury, or equipment damage.

# NOTICE

#### EQUIPMENT DAMAGE

The device is locked on the fixing plate with retaining claws. Never pull the device before sliding it upwards.

Failure to follow these instructions can result in equipment damage.

- 1. Remove the rockers from the mould.
- 2. Press and hold the battery cover with your thumb.
- 3. Slide the battery cover with another thumb to remove.
- 4. Remove the old battery and press any push button on the device for a few seconds.

**NOTE:** Dispose the used batteries, as per statutory regulations.

- 5. Insert the battery with plus (+) symbol facing outward
- 6. Secure the battery cover.

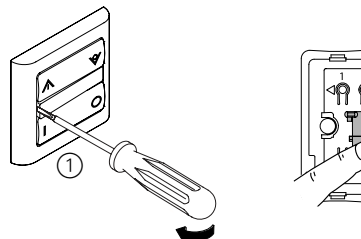

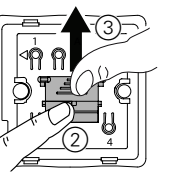

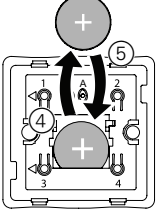

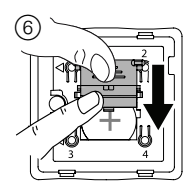

# **LED** indications

#### Pairing the device

| User Action                   | LED Indication                      | Status                                                                                                    |
|-------------------------------|-------------------------------------|----------------------------------------------------------------------------------------------------|
| Press the push button 3 times | LED blinks orange, once per second. | Pairing mode is active for 30 seconds. When pairing is completed, LED displays solid green for a few seconds, before turning Off. |

#### Resetting the device

| User Action                                                     | LED Indication                   | Status                                                                                                    |
|-----------------------------------------------------------------|----------------------------------|----------------------------------------------------------------------------------------------------|
| Press the push button 3 times and hold it down once for > 10 s. | LED blinks red, once per second. | The device is in reset mode. The device then restarts and the LED starts blinking green, before turning Off. |

#### **Battery level**

| LED Indication                                      | Status                                                                    |  |
|-----------------------------------------------------|---------------------------------------------------------------------------|--|
| LED blinks red once, when a push button is pressed. | The battery is low (< 10%), Replace the Wireless Switch battery, page 29. |  |
|                                                     | <b>NOTE:</b> A notification pop-up will appear on the app.                |  |

# Troubleshooting

| Symptom                                          | Possible cause                                 | Solution                                                                 |  |
|--------------------------------------------------|------------------------------------------------|--------------------------------------------------------------------------|--|
|                                                  | The Wireless Switch battery is low or          | Replace the Wireless Switch battery, page 29.                            |  |
| LED blinks red.                                  | drained.                                       | <b>NOTE:</b> A notification pop–up will appear on the app.               |  |
|                                                  | The Wireless Switch battery is low or drained. | Replace the Wireless Switch battery, page 29.                            |  |
| The Wireless Switch displays offline in the app. | The Wireless Switch is disconnected from       | Press any push button on the Wireless Switch.                            |  |
|                                                  | the network.                                   | <b>NOTE:</b> The first press does not trigger Wireless Switch operation. |  |

# **Technical Data**

| Battery                                | CR2032                                                               |
|----------------------------------------|----------------------------------------------------------------------|
| Battery life                           | Up to 5 years (depending on frequency of use and quality of battery) |
| IP rating                              | IP20                                                                 |
| Operating frequency                    | 2405-2480 MHz                                                        |
| Max. radio-frequency power transmitted | <10 mW                                                               |
| Range                                  | 100 m open space                                                     |
| Operating temperature                  | -10 °C to 50 °C                                                      |
| Relative humidity                      | 10% to 95%                                                           |
| Communication protocol                 | Zigbee 3.0                                                           |

# Compliance

# **Compliance information for Green Premium products**

Find and download comprehensive information about Green Premium products, including RoHS compliance and REACH declarations as well as Product Environmental Profile (PEP) and End-of-Life instructions (EOLI).

## **General information about Green Premium products**

Click the link below to read about Schneider Electric's Green Premium product strategy.

https://www.schneider-electric.com/en/work/support/green-premium/

## Find compliance information for a Green Premium product

Click the link below to search for a product's compliance information (RoHS, REACH, PEP and EOLI).

**NOTE:** You will need the product reference number or product range to perform the search.

https://www.reach.schneider-electric.com/CheckProduct.aspx?cskey= ot7n66yt63o1xblflyfj

## **Trademarks**

This guide makes reference to system and brand names that are trademarks of their relevant owners.

- Apple<sup>®</sup> and App Store<sup>®</sup> are brand names or registered trademarks of Apple Inc.
- Google Play<sup>™</sup> Store and Android<sup>™</sup> are brand names or registered trademarks of Google Inc.
- Wi-Fi<sup>®</sup> is a registered trademark of Wi-Fi Alliance<sup>®</sup>.
- Wiser<sup>™</sup> is a trademark and the property of Schneider Electric, its subsidiaries and affiliated companies.
- LK FUGA® is a registered trademark of Schneider Electric Danmark A/S.

Other brands and registered trademarks are the property of their respective owners.

Schneider Electric Denmark A/S Lautrupvang 1, 2750 Ballerup

Denmark

+45 88 30 20 00

www.lk.dk

As standards, specifications, and design change from time to time, please ask for confirmation of the information given in this publication.

© 2021 – 2023 Schneider Electric. All rights reserved. DUG\_FLS\_LK-00